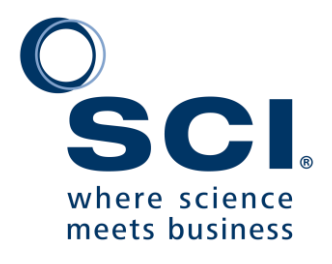

## **Automated receipts**

March 2024

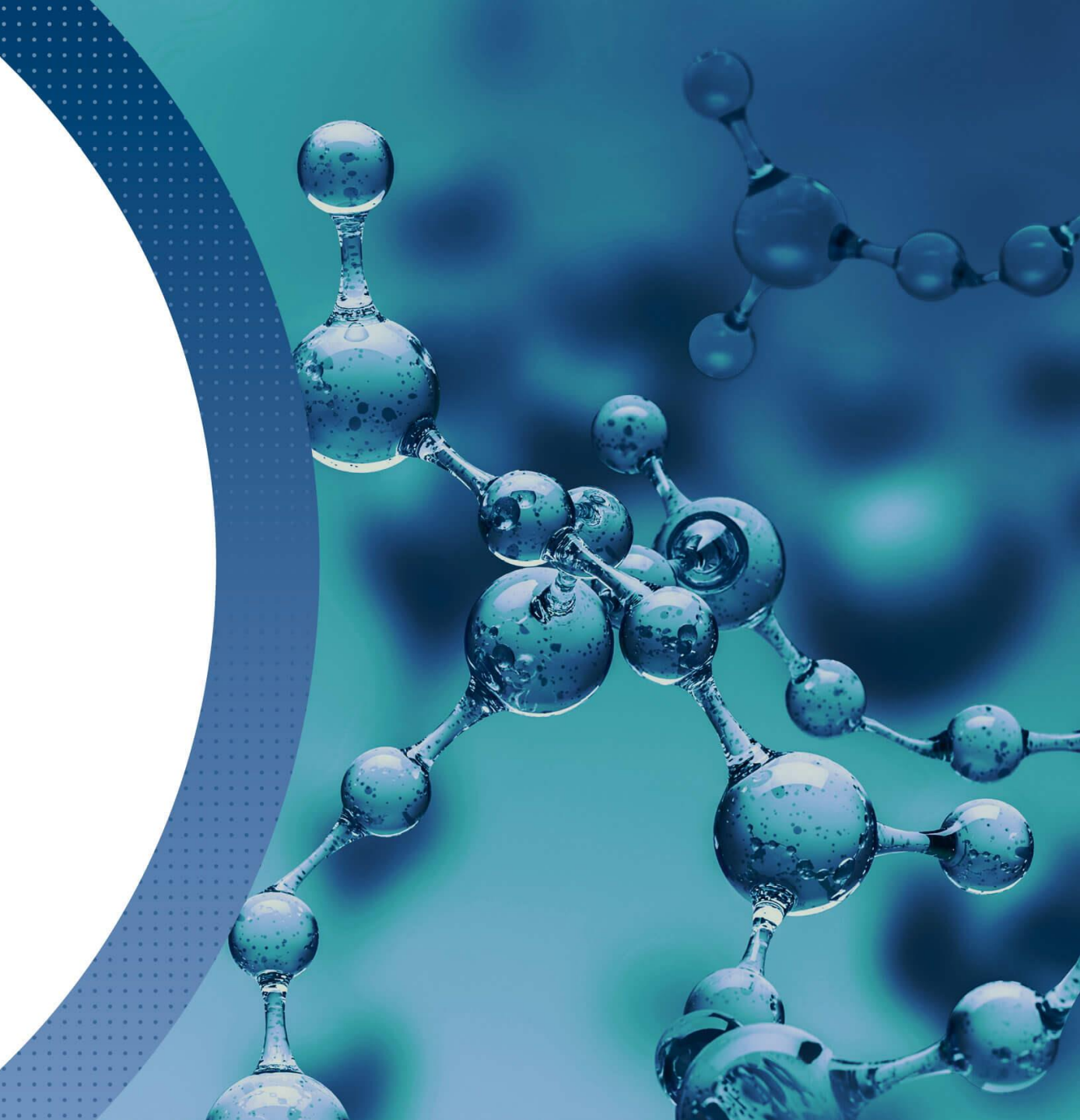

### Sign into the members' portal

- If you have registered and paid for events and/or membership, an automated receipt will be created.
- Select the "DOWNLOAD RECEIPTS" link in the portal after signing into the website: <u>https://www.soci.org/members/sign-in</u>

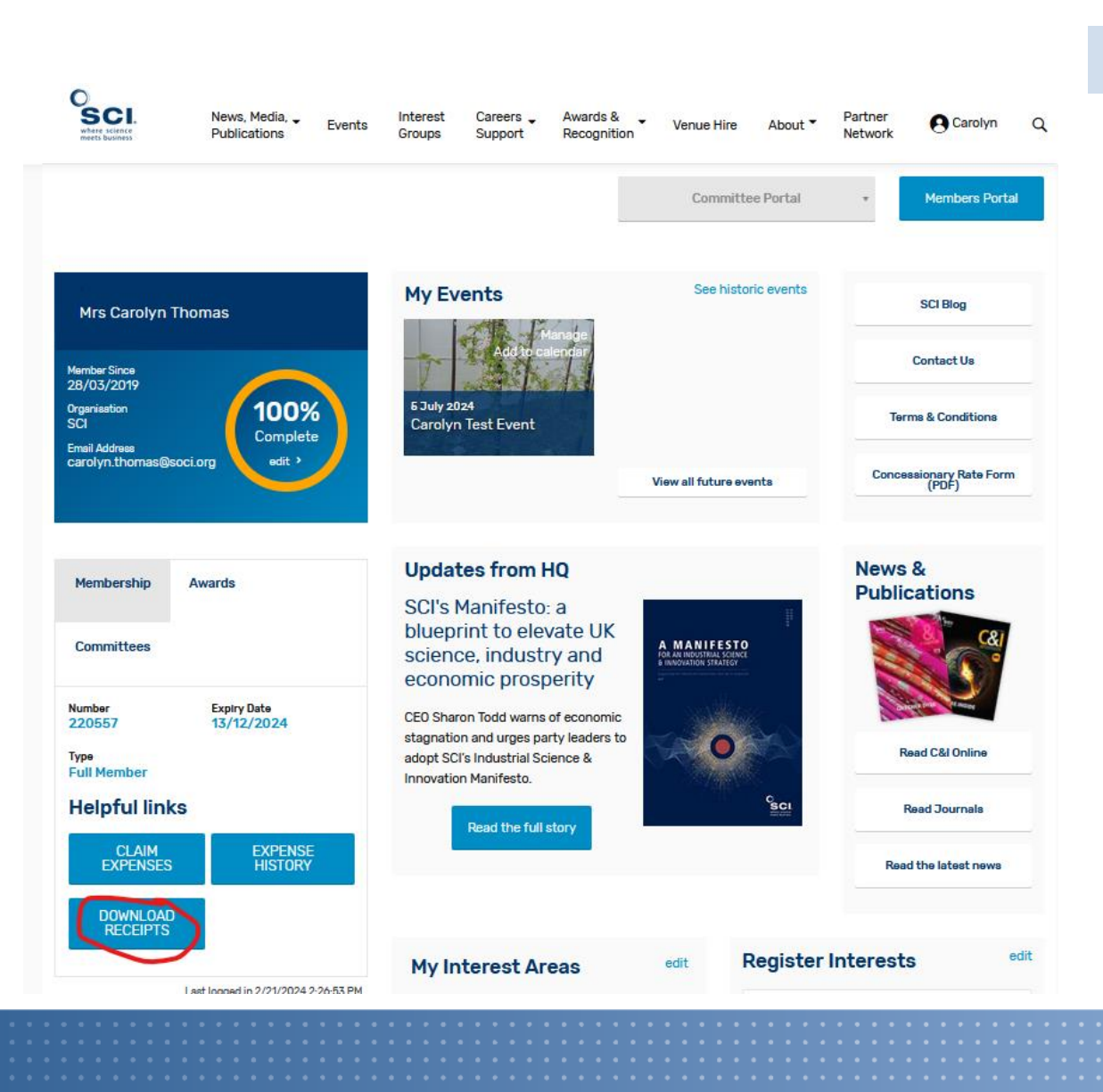

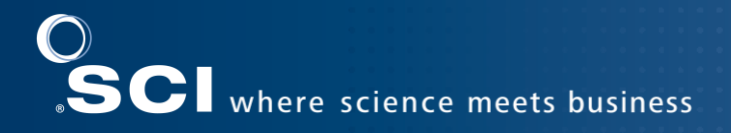

## **Download receipt**

 Select the "Download" button to download a PDF of your receipt.

| Sci.<br>where science<br>meets business | News, Media, 🖵<br>Publications | Events | Interest<br>Groups                             | Careers 🗸<br>Support | Awards & 🚽<br>Recognition | Venue Hire     | About 🕶      | Partner<br>Network | e Carolyn | ٩ |
|-----------------------------------------|--------------------------------|--------|------------------------------------------------|----------------------|---------------------------|----------------|--------------|--------------------|-----------|---|
| Dashboard                               |                                |        | Your Re                                        | eceipts              |                           |                |              |                    |           |   |
| Awards                                  |                                |        | Below y                                        | /ou can find the     | e receipts for any p      | urchase made t | hrough the S | CI website.        |           |   |
| Events<br>Expense Form                  |                                |        | 1. SCI-Receipt-220557-08-Dec-2023.pdf Download |                      |                           |                |              |                    |           |   |
| Expense Submis                          | ssions                         |        |                                                |                      |                           |                |              |                    |           |   |
| Interest Groups                         |                                |        |                                                |                      |                           |                |              |                    |           |   |
| Membership                              |                                |        |                                                |                      |                           |                |              |                    |           |   |
| Membership Up                           | grade                          |        |                                                |                      |                           |                |              |                    |           |   |
| Profile                                 |                                |        |                                                |                      |                           |                |              |                    |           |   |
| Receipts                                |                                |        |                                                |                      |                           |                |              |                    |           |   |

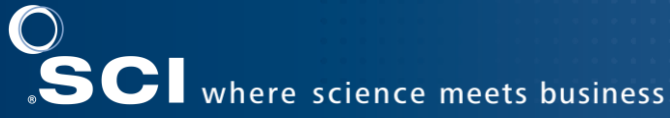

iness

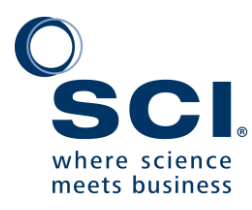

# **THANK YOU**

#### www.soci.org

membership@soci.org  $\searrow$ 

+44 (0)20 7598 1500

14-15 Belgrave Square, SW1X 8PS, London, UK 

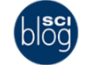

www.soci.org/blog

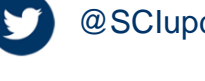

#### @SClupdate

0 SocietyChemicalIndustry

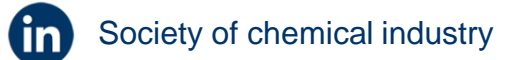

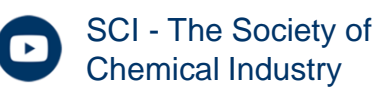

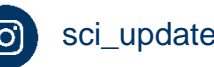

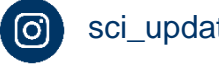

sci\_update\_

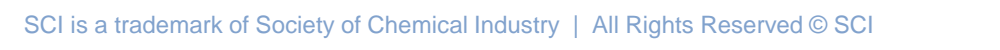